# Externe gebruiker – toegang verkrijgen via MFA (multifactorauthenticatie)

Met deze handleiding kan een gastgebruiker toegang krijgen tot een groep in MS Teams. Dat gebeurt door zijn/haar werkaccount te koppelen aan de Microsoft Authenticator app.

## 1 Belangrijk vooraf

Er zijn twee startsituaties:

- 1. Een gastgebruiker is al lid van een groep in de MS Teams-omgeving van Lingewaard;
- 2. Iemand wordt (nu of in de toekomst) uitgenodigd om deel te nemen aan een groep in de MS-Teamsomgeving van Lingewaard;

Als iemand nog geen lid is van een groep en ook niet is uitgenodigd om lid te worden, kun je géén toegang verkrijgen.

Let op: dit heeft geen gevolgen voor gastgebruikers die alleen aan vergaderingen meedoen. Zij kunnen zoals altijd via een vergaderlink of hun agenda etc. deelnemen aan een vergadering.

De multifactorauthenticatie is nodig voor je toegang tot groepen. Vergaderingen en groepen zijn niet hetzelfde. Een groep is veel meer: het bevat (mogelijk) extra kanalen, bestanden, mappen, apps en gegevens. Het zijn precies die gegevens die we met deze maatregel willen beschermen.

In de screenshots zijn allerlei URL's, mailadressen of persoonsnamen onleesbaar gemaakt en telefoonnummers zijn nep. Hoewel de screenshots deels via een Android smartphone tot stand zijn gekomen, zal het voor iOS niet wezenlijk anders zijn.

## 2 Installeren Microsoft Authenticator app op je smartphone

Nota bene: je kunt meerdere mailadressen koppelen aan de Microsoft Authenticator app.

Installeer de app op je smartphone:

- 1. Ga naar de App Store (iPhone) of Play Store (Android) en zoek naar "MS Authenticator";
- 2. Download de app;
- 3. Ga door naar paragraaf 3;

### 3 Eerste keer aanmelden bij MS Teams m.b.v. de Microsoft

#### **Authenticator app**

Er zijn twee manieren om toegang te krijgen tot de groep in MS Teams. Methode 1:

 Gastgebruiker logt in op MS Teams met het door hem/haar opgegeven mailadres en klikt rechtsboven in het scherm op de accountgegevens. Als je meerdere accounts op MS Teams hebt, kun je hier van de ene naar de andere wisselen;

| 0.9       | artpagina van Microsoft Office 🗙 | that   Microsoft Teams | ×      | +  |                                  | - 0 | з × |
|-----------|----------------------------------|------------------------|--------|----|----------------------------------|-----|-----|
| ← -       | ) C (                            |                        |        |    |                                  | ☆   | Θ:  |
|           |                                  |                        | Q Zoel | æn |                                  |     | w 🤗 |
| Activitei | Chat                             | = 0 0                  |        |    |                                  |     |     |
| ø         | a Personen zoek                  | en en uitnodigen       |        |    |                                  |     |     |
| chat      |                                  |                        |        |    | Welkom bij Teams.                |     |     |
| Agenda    |                                  |                        |        |    | Hier kunt u mee aan de slag gaan |     |     |
|           |                                  |                        |        |    |                                  |     |     |

2. Nu staat hier "Lingewaard.nl (Gast)" bij. Klik daarop;

| ··· Test03 LV                                              | v 🥝 |
|------------------------------------------------------------|-----|
| Test03 LW<br>Iw_D<br>Beschikbaar - Statusbericht instellen |     |
| ি Test03 LW                                                |     |
| 🗅 lingewaard.nl (gast)                                     | ⊵•  |
| E Account beheren                                          |     |
| Afmelden                                                   |     |

3. De eerste keer dat je dit doet, moet je de multifactorauthenticatie doorlopen. Ga door bij paragraaf 4;

Methode 2:

3.

- 1. Gastgebruiker logt in op MS Teams met het door hem/haar opgegeven mailadres;
- 2. In het midden van de pagina staat een welkomstbericht. In het midden daarvan staat een invulveldje met een pijltje. Klik daarop;

| in a second project in      |                                                                                                |                                                         |                             | 1       |
|-----------------------------|------------------------------------------------------------------------------------------------|---------------------------------------------------------|-----------------------------|---------|
| U hebt geen toega<br>of nee | Welkom bij Tean<br>ang tot deze organisatie in Teams. Sel<br>m contact op met uw beheerder voo | <b>ns.</b><br>lecteer een ar<br>r meer inform           | ndere organisatie<br>natie. |         |
| [                           | Selecteer een Teams-organisatie                                                                | ~                                                       |                             |         |
| Nu verschijnt een           | pull-downmenu waar je "Lingewa                                                                 | aard.nl (Gas                                            | st)" ziet staan. Klił       | daarop; |
| U hebt geen toega<br>of nee | Welkom bij Team<br>ng tot deze organisatie in Teams. Sel<br>m contact op met uw beheerder voor | <b>15.</b><br>ecteer een an<br><sup>-</sup> meer inform | dere organisatie<br>atie.   |         |
|                             | Selecteer een Teams-organisatie                                                                | $\sim$                                                  |                             |         |
| [                           | Persoonlijk<br>lingewaard.nl (gast)                                                            |                                                         |                             |         |
|                             |                                                                                                |                                                         |                             |         |

- 4. Klik op "Doorgaan";
- 5. De eerste keer dat je dit doet, moet je de multifactorauthenticatie doorlopen. Ga door bij paragraaf 4;

### **3** Doorlopen MFA met de Microsoft Authenticator app

1. Nu verschijnt de pop-up "Machtigingen controleren". Hieraan herken je dat je begint met het koppelen. Controleer dat de organisatie "Lingewaard.nl" is. Negeer de waarschuwing dat de uitnodiging niet afkomstig is van je eigen organisatie of Microsoft. Dat klopt namelijk, want de uitnodiging komt van Lingewaard. Klik op "Accepteren";

| chtiging                                                                                                    | en co                                                                                                    | ntrolere                                                                                                    | en                                                                                                    |                                                                                                    |
|----------------------------------------------------------------------------------------------------|----------------------------------------------------------------------------------------------------|----------------------------------------------------------------------------------------------------|----------------------------------------------------------------------------------------------------|----------------------------------------------------------------------------------------------------|
| 1 lingewaard.nl                                                                                                    |                                                                                                    |                                                                                                    |                                                                                                    |                                                                                                    |
| De uitnodiging is niet verzonden door<br>Microsoft of uw organisatie.                                                                                                    |                                                                                                    |                                                                                                    |                                                                                                    |                                                                                                    |
| nisatie lingev                                                                                                    | vaard.nl                                                                                                    | wil graag:                                                                                                    |                                                                                                    |                                                                                                    |
| le aanmelder                                                                                                    | n<br>mailadre                                                                                                    | s en foto lez                                                                                                    | 7en                                                                                                    |                                                                                                    |
| Uw naam, e-mailadres en foto lezen<br>U moet alleen accepteren als u lingewaard.nl vertrouwt. Door te<br>accepteren, geeft u deze organisatie toestemming uw gegevens<br>te openen en verwerken om een account te maken en beheren<br>volgens hun beleid. Neem contact op met<br>met betrekking tot privacy.<br>Iingewaard.nl kan informatie over uw toegang vastleggen. U<br>kunt deze machtigingen verwijderen on |                                                                                                    |                                                                                                    |                                                                                                    |                                                                                                    |
|                                                                                                    |                                                                                                    |                                                                                                    |                                                                                                    |                                                                                                    |
| Annuleren                                                                                                    | I                                                                                                    | Acce                                                                                                    | epteren                                                                                                    |                                                                                                    |
|                                                                                                    | CNTIGING<br>ingewaard.n<br>itnodiging i<br>osoft of uw<br>nisatie lingev<br>le aanmelder<br>Uw naam, e-r<br>et alleen accept de<br>teren, geeft ud<br>teren, geeft ud<br>teren, gee | CNTIGINGEN CO<br>ingewaard.nl<br>itnodiging is niet ve<br>vosoft of uw organisa<br>nisatie lingewaard.nl<br>le aanmelden<br>Uw naam, e-mailadres<br>et alleen accepteren als u li<br>teren, geeft u deze organis<br>enen en verwerken om een<br>ns hun beleid. Neem conta<br>met betrø<br>vaard.nl kan informatie ove<br>deze machtigingen verwijde<br>Annuleren | Ingewaard.nl<br>Ingewaard.nl<br>Ithodiging is niet verzonden de<br>vosoft of uw organisatie.<br>Inisatie lingewaard.nl wil graag:<br>Ie aanmelden<br>Uw naam, e-mailadres en foto lez<br>et alleen accepteren als u lingewaard.nl v<br>teren, geeft u deze organisatie toestemm<br>enen en verwerken om een account te ma<br>ns hun beleid. Neem contact op met<br>met betrekking tot priv<br>vaard.nl kan informatie over uw toegang<br>deze machtigingen verwijderen op<br>Annuleren | Ingewaard.nl<br>Ingewaard.nl<br>Ithodiging is niet verzonden door<br>vosoft of uw organisatie.<br>Inisatie lingewaard.nl wil graag:<br>Ie aanmelden<br>Uw naam, e-mailadres en foto lezen<br>et alleen accepteren als u lingewaard.nl vertrouwt. Door<br>teren, geeft u deze organisatie toestemming uw gegeve<br>enen en verwerken om een account te maken en behere<br>ns hun beleid. Neem contact op met<br>met betrekking tot privacy.<br>waard.nl kan informatie over uw toegang vastleggen. U<br>deze machtigingen verwijderen op<br>Annuleren<br>Accepteren |

2. Je krijgt de melding dat de organisatie meer informatie nodig heeft om je account veilig te houden. Klik op "Volgende";

| Meer informatie                                         | vereist                |
|---------------------------------------------------------|------------------------|
| Uw organisatie heeft meer i<br>account veilig te houden | informatie nodig om uw |
| Een ander account gebruike                              | en                     |
| Meer informatie                                         |                        |
|                                                         | Volgende               |

3. In het volgende scherm stel je in hoe er contact met je kan worden opgenomen. Klik op het pijltje in het invoerveld waar nu "Telefoon voor authenticatie" staat.

| Microsoft                                                                                                    |
|----------------------------------------------------------------------------------------------------|
|                                                                                                    |
| Aanvullende beveiligingsverificatie                                                                                                    |
| Reveilin uw account door telefonische verificatie toe te voegen aan uw wachtwoord. Bekijk de video voor meer informatie over hoe u uw account kunt heveiligen       |
| bevenig uw account door telefonische venincate toe te voegen aan uw wachtwoord, bekijk de video voor nieer informatie over noe u uw account kunt bevenigen          |
| Stap 1: Hoe kunnen we contact met u opnemen?                                                                                                    |
| Telefoon voor authenticatie                                                                                                    |
| Selecteer een land of regio 🔹                                                                                                    |
| Wijze                                                                                                    |
| Code per sms-bericht verzenden                                                                                                    |
|                                                                                                    |
| Volgende                                                                                                    |
| Uw telefoonnummers worden alleen gebruikt voor accountbeveiliging. Hiervoor worden de standaardkosten van telefoongesprekken en sms-berichten in rekening gebracht. |
|                                                                                                    |
|                                                                                                    |
| ©2021 Microsoft Juridisch   Privacy                                                                                                    |

4. Klik daarna op "Mobiele app". Kies niet voor telefoonnummer, want een sms kan met vertraging binnenkomen waardoor het inloggen mislukt. Gemiddeld genomen is de app betrouwbaarder dan de sms. Bij de vraag "Hoe wilt u de mobiele app gebruiken?" staat één antwoordmogelijkheid, dus daar hoef je niets aan te veranderen ("Meldingen ontvangen voor verificatie"). Klik op "Instellen" om te koppelen met de Microsoft Authenticator app;

| Aanvullende beveiligingsverificatie                                                                                                    |                   |
|----------------------------------------------------------------------------------------------------|-------------------|
|                                                                                                    |                   |
| Beveilig uw account door telefonische verificatie toe te voegen aan uw wachtwoord. Bekijk de video voor meer informatie over hoe u uw accoun | t kunt beveiligen |
| Stap 1: Hoe kunnen we contact met u opnemen?                                                                                                 |                   |
| Mobiele app                                                                                                    |                   |
| Hoe wilt u de mobiele app gebruiken?                                                                                                    |                   |
| Meldingen ontvangen voor verificatie                                                                                                    |                   |
| Als u deze verificatiemethoden wilt gebruiken, moet u de Microsoft Authenticator-app instellen.                                              |                   |
| Instellen Configureer de mobiele app.                                                                                                    |                   |
|                                                                                                    | Volgende          |
|                                                                                                    |                   |
|                                                                                                    |                   |
|                                                                                                    |                   |
|                                                                                                    |                   |

 Nu verschijnt de pop-up "Mobiele app configureren". Laat de browser open staan en pak je smartphone. Als het goed is, staat de Microsoft Authenticator app al op je smartphone. Zo niet, dan installeer je die nu (zie paragraaf 2). Open de app om je werkaccount toe te voegen;

|                          | en om uw mobiele a                                                                                              | ipp te configurere | n.                 |       |  |
|--------------------------|----------------------------------------------------------------------------------------------------|--------------------|--------------------|-------|--|
| 1. Installeer de Microso | t Authenticator-app                                                                                             | voor Windows Ph    | one, Android of iO | 5.    |  |
| 2. Voeg in de app een a  | ccount toe en kies W                                                                                            | erk- of schoolacco | ount.              |       |  |
| 3. Scan de onderstaand   | e afbeelding.                                                                                                   |                    |                    |       |  |
|                          |                                                                                                    |                    |                    |       |  |
| <b>武治抵</b> 税             | in the second second second second second second second second second second second second second second second |                    |                    |       |  |
|                          |                                                                                                    |                    |                    |       |  |
| <b>17</b>                |                                                                                                    |                    |                    |       |  |
|                          |                                                                                                    |                    |                    |       |  |
|                          | logot                                                                                                    |                    |                    |       |  |
| Als u de afbeelding n    | iet kunt scannen, voe                                                                                           | ert u de volgende  | gegevens in uw ap  | p in. |  |
| Code:                    |                                                                                                    |                    |                    |       |  |
|                          |                                                                                                    |                    |                    |       |  |
| URL:                     |                                                                                                    |                    |                    |       |  |
| URL:                     | fers wordt weergege                                                                                             | ven moet u Vola    | nde kiezen         |       |  |

6. Nu ben je op je smartphone in de Microsoft Authenticator app. Tik op de drie puntjes rechtsboven in het scherm en tik vervolgens op "Account toevoegen";
20:33 () E

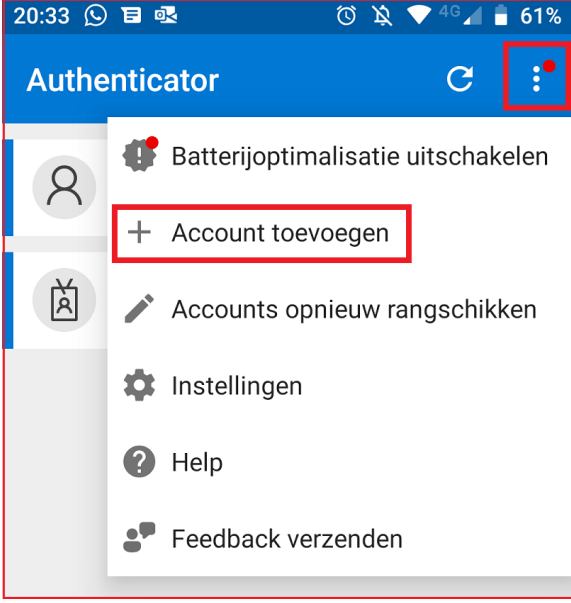

7. Tik op "Werk- of schoolaccount toevoegen";

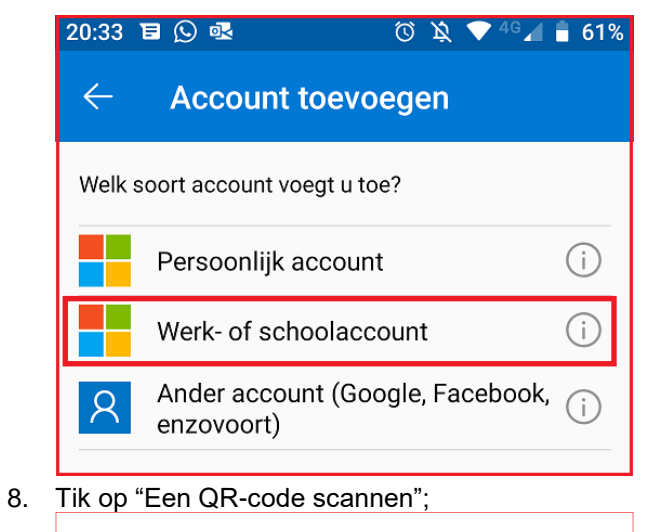

| We<br>toe | rk- of schoolaccou<br>voegen | nt    |
|-----------|------------------------------|-------|
| ••        | Een QR-code scannen          |       |
| à         | Aanmelden                    |       |
|           |                              | CANCE |

 Richt je smartphone op het beeldscherm van je device, waar nog steeds de QR-code in beeld is (in ons voorbeeld is de QR-code onklaar gemaakt, net als de vervangende URL. Scan de QR-code. Klik daarna met je muis op "Volgende";

| 1. Installee  | r de Microsoft Authenticator-app voor Windows Phone, Android of iOS.     |
|---------------|--------------------------------------------------------------------------|
| 2. Voeg in    | de app een account toe en kies Werk- of schoolaccount.                   |
| 回任中学的         |                                                                          |
| Als u de      | afbeelding niet kunt scannen, voert u de volgende gegevens in uw app in. |
| Code:<br>URL: |                                                                          |
| -             |                                                                          |
| Als er een co | de van zes cijfers wordt weergegeven, moet u Volgende kiezen.            |

10. Je ontvangt nu een verzoek op je smartphone, van de Authenticator app. De app vraagt je om het koppelen goed te keuren of te weigeren. Klik "Goedkeuren". Nota bene: sommige smartphones moet je eerst ontgrendelen, om de melding te kunnen zien en verwerken;

| Aanmelding g | joedkeuren? |
|--------------|-------------|
| WEIGEREN     | GOEDKEUREN  |

11. Je keert nu terug in het scherm "Aanvullende beveiligingsverificatie". Je ziet dat de mobiele app nu geconfigureerd is voor meldingen. Klik op "Volgende";

| Microsoft              |                                                                     |                                                                     |
|------------------------|---------------------------------------------------------------------|---------------------------------------------------------------------|
| Aanvullende            | peveiligingsverificatie                                             |                                                                     |
| Beveilig uw account do | or telefonische verificatie toe te voegen aan uw wachtwoord. Bekijk | de video voor meer informatie over hoe u uw account kunt beveiligen |
| Stap 1: Hoe kur        | nen we contact met u opnemen?                                       |                                                                     |
| Mobiele app            | Ŧ                                                                   |                                                                     |
| Hoe wilt u de mob      | ele app gebruiken?                                                  |                                                                     |
| Meldingen on           | vangen voor verificatie                                             |                                                                     |
| Als u deze verificatie | nethoden wilt gebruiken, moet u de Microsoft Authenticator-app in   | stellen.                                                            |
| Instellen              | De mobiele app is geconfigureerd voor meldingen.                    |                                                                     |
|                        |                                                                     | Volgende                                                            |
|                        |                                                                     |                                                                     |
|                        |                                                                     |                                                                     |
|                        |                                                                     |                                                                     |
|                        |                                                                     |                                                                     |

12. Let op: de volgende stap is optioneel en dus niet verplicht! Het wordt wel aanbevolen. Je kunt nu je mobiele nummer opgeven om een extra verificatiemogelijkheid toe te voegen. Dat betekent dat als de verificatie via de Microsoft Authenticator app niet werkt, je nog steeds kunt aanmelden via een sms-controle. Wil je dit instellen? Klik dan op het pijltje in het vakje "Selecteer een land of regio". Kies vervolgens voor Nederland en voer je mobiele nummer in bij het vakje rechts ervan. Als je klaar bent, klik je op "Gereed";

| Microsoft                                                                                                    |
|----------------------------------------------------------------------------------------------------|
| Aanvullende beveiligingsverificatie                                                                                                    |
| Beveilig uw account door telefonische verificatie toe te voegen aan uw wachtwoord. Bekijk de video voor meer informatie over hoe u uw account kunt beveiligen          |
| Stap 3: Wanneer u geen toegang meer hebt tot de mobiele app                                                                                                    |
| Nederland (+31) • 1234567899                                                                                                    |
|                                                                                                    |
|                                                                                                    |
|                                                                                                    |
|                                                                                                    |
| Gereed                                                                                                    |
| Uw telefoonnummers worden alleen gebruikt voor accountbeveiliging. Hiervoor worden de standaardkosten van telefoongesprekken en sms-berichten in rekening<br>gebracht. |
|                                                                                                    |
|                                                                                                    |
| ©2021 Microsoft Juridisch   Privacy                                                                                                    |

13. Je wordt nu doorgeleid naar MS Teams en je krijgt de keuze uit de webversie of de desktop-app (downloaden of starten als je die al hebt geïnstalleerd). Maak je keuze;

|                                                                                                    | Microsoft Teams opene                                                                                                    | en?                                                                                                    |                                                                                |                                                                            |                                                             |             |       |
|----------------------------------------------------------------------------------------------------|----------------------------------------------------------------------------------------------------|----------------------------------------------------------------------------------------------------|--------------------------------------------------------------------------------|----------------------------------------------------------------------------|-------------------------------------------------------------|-------------|-------|
|                                                                                                    | -                                                                                                    | wil deze app                                                                                                    | openen.                                                                        |                                                                            |                                                             |             |       |
|                                                                                                    |                                                                                                    | Microsoft Team                                                                                                    | s openen                                                                       | Ann                                                                        | uleren                                                      |             |       |
|                                                                                                    |                                                                                                    |                                                                                                    | 6                                                                              |                                                                            |                                                             |             |       |
| Blijf k                                                                                                | eter in contact                                                                                                    | dankzij d                                                                                                    | le Tea                                                                         | ams-c                                                                      | leskto                                                      | p-app       |       |
| Blijf k                                                                                                | De Windows-app dov                                                                                                    | dankzij d                                                                                                    | <b>le Tea</b>                                                                  | a <b>ms-c</b><br>-app gebr                                                 | <b>leskto</b><br><sup>uiken</sup>                           | p-app       |       |
| Blijf k                                                                                                | De Windows-app dov<br>Hebt u de                                                                                                    | dankzij d<br>vnloaden<br>e Teams-app al?                                                                                                    | le Tea<br>De web-<br>Nu start                                                  | ams-c                                                                      | <b>leskto</b><br><sup>uiken</sup>                           | p-app       |       |
| Blijf k<br>MS Teams wo                                                                                 | De Windows-app dov<br>Hebt u de<br>rdt geopend op de groep v                                                                                                    | dankzij d<br>vnloaden<br>e Teams-app al?<br>waarvoor je ben<br>et vakie "Select                                                                                                    | le Tea<br>De web-<br>Nu start                                                  | ams-c                                                                      | <b>leskto</b><br>uiken<br>hter, je m                        | oet eerst d | e ju  |
| Blijf k<br>MS Teams wo<br>organisatie kie                                                              | De Windows-app dov<br>Hebt u de<br>rdt geopend op de groep v<br>zen. Klik op het pijltje in he<br>Welkom b                                                                                                    | dankzij d<br>vnloaden<br>e Teams-app al?<br>waarvoor je ben<br>et vakje "Selecta                                                                                                    | le Tea<br>De web-<br>Nu start<br>t uitgenc<br>eer een                          | ams-c<br>app gebri<br>ten<br>odigd. Ec<br>Teams-o                          | <b>leskto</b><br>uiken<br>hter, je m<br>rganisatie          | oet eerst d | e jui |
| Blijf k<br>MS Teams wo<br>organisatie kie<br>U hebt geen to<br>of                                      | De Windows-app dov<br>De Windows-app dov<br>Hebt u da<br>rdt geopend op de groep w<br>zen. Klik op het pijltje in he<br>Welkom b<br>begang tot deze organisatie ir<br>neem contact op met uw ber                                                                                                    | dankzij d<br>vnloaden<br>e Teams-app al?<br>waarvoor je ben<br>et vakje "Selecte<br>i <b>j Teams.</b><br>n Teams. Selecteer<br>neerder voor meer                                                          | le Tea<br>De web-<br>Nu start<br>t uitgenc<br>eer een                          | ams-c<br>-app gebr<br>ten<br>Dodigd. Ec<br>Teams-o<br>ere organis          | <b>leskto</b><br>uiken<br>hter, je m<br>rganisatie          | oet eerst d | e ju  |
| Blijf k<br>MS Teams wo<br>organisatie kie<br>U hebt geen to<br>of                                      | De Windows-app dov<br>De Windows-app dov<br>Hebt u de<br>rdt geopend op de groep v<br>zen. Klik op het pijltje in he<br><b>Welkom b</b><br>begang tot deze organisatie ir<br>neem contact op met uw beh                                                                                                    | dankzij d<br>vnloaden<br>e Teams-app al?<br>waarvoor je ben<br>et vakje "Selecto<br>ij Teams.<br>belecteer<br>heerder voor meer<br>ganisatie                                                              | le Tea<br>De web-<br>Nu start<br>t uitgenc<br>eer een                          | ams-c<br>app gebri<br>ten<br>odigd. Ec<br>Teams-o<br>ere organis           | <b>leskto</b><br>uiken<br>hter, je m<br>rganisatie          | oet eerst d | e ju  |
| Blijf k<br>MS Teams wo<br>organisatie kie<br>U hebt geen tr<br>of                                      | De Windows-app dov<br>Hebt u de<br>rdt geopend op de groep w<br>zen. Klik op het pijltje in he<br>Welkom b<br>begang tot deze organisatie ir<br>neem contact op met uw ber<br>Selecteer een Teams-org                                                                                                    | dankzij d<br>vnloaden<br>e Teams-app al?<br>waarvoor je ben<br>et vakje "Selecte<br>ij Teams.<br>Dan Teams. Selecteer<br>beerder voor meer<br>ganisatie                                                   | le Tea<br>De web-<br>Nu start<br>t uitgence<br>eer een                         | ams-c                                                                      | <b>leskto</b><br>uiken<br>hter, je m<br>rganisatie<br>satie | oet eerst d | e jui |
| Blijf k<br>MS Teams wo<br>organisatie kie<br>U hebt geen to<br>of                                      | De Windows-app dov<br>Hebt u de<br>rdt geopend op de groep w<br>zen. Klik op het pijltje in he<br>Welkom b<br>Selecteer een Teams-org<br>vaard.nl (gast)" in het pull-                                                                                                    | dankzij d<br>vnloaden<br>e Teams-app al?<br>waarvoor je ben<br>et vakje "Selecto<br>ij Teams.<br>ganisatie<br>down menu;<br>ij Teams.                                                                     | le Tea<br>De web-<br>Nu start<br>t uitgenc<br>eer een                          | ams-c                                                                      | <b>leskto</b><br>uiken<br>hter, je m<br>rganisatie          | oet eerst d | e jui |
| Blijf k<br>MS Teams wo<br>organisatie kie<br>U hebt geen to<br>of<br>Klik op "Lingew<br>U hebt geen to | De Windows-app dow<br>Hebt u de<br>rdt geopend op de groep w<br>zen. Klik op het pijltje in he<br><b>Welkom b</b><br>Selecteer een Teams-org<br>vaard.nl (gast)" in het pull-<br><b>Welkom b</b>                                                                                                    | dankzij d<br>vnloaden<br>e Teams-app al?<br>waarvoor je ben<br>et vakje "Selecter<br>ij Teams.<br>ganisatie<br>down menu;<br>ij Teams.<br>ij Teams.                                                       | le Tea<br>De web-<br>Nu start<br>t uitgend<br>een ande<br>informati            | ams-co<br>-app gebro<br>ten<br>Dodigd. Ec<br>Teams-o<br>ere organis<br>ie. | <b>leskto</b><br>uiken<br>hter, je m<br>rganisatie<br>satie | oet eerst d | e ju  |
| Blijf k<br>MS Teams wo<br>organisatie kie<br>U hebt geen to<br>of<br>Klik op "Lingev<br>U hebt geen to | De Windows-app dov<br>Hebt u de<br>rdt geopend op de groep w<br>zen. Klik op het pijltje in he<br>Welkom b<br>begang tot deze organisatie ir<br>neem contact op met uw beh<br>Selecteer een Teams-org<br>vaard.nl (gast)" in het pull-<br>Welkom b<br>segang tot deze organisatie in<br>neem contact op met uw beh | dankzij d<br>vnloaden<br>e Teams-app al?<br>waarvoor je ben<br>et vakje "Selecter<br>ojj Teams.<br>n Teams. Selecteer<br>ganisatie<br>down menu;<br>ij Teams.<br>n Teams. Selecteer<br>eerder voor meer   | le Tea<br>De web-<br>Nu start<br>t uitgence<br>een ande<br>informati           | ams-co<br>-app gebro<br>ten<br>Dodigd. Ec<br>Teams-o<br>ere organis<br>ie. | <b>leskto</b><br>uiken<br>hter, je m<br>rganisatie<br>satie | oet eerst d | e jui |
| Blijf k<br>MS Teams wo<br>organisatie kie<br>U hebt geen to<br>of<br>Klik op "Lingev<br>U hebt geen to | De Windows-app dow<br>Hebt u de<br>rdt geopend op de groep w<br>zen. Klik op het pijltje in he<br><b>Welkom b</b><br>Degang tot deze organisatie ir<br>neem contact op met uw beh<br>Selecteer een Teams-org<br>vaard.nl (gast)" in het pull-<br><b>Welkom b</b><br>Selecteer een Teams-org<br>Persoonlijk         | dankzij d<br>vnloaden<br>e Teams-app al?<br>waarvoor je ben<br>et vakje "Selecto<br>ij Teams.<br>down menu;<br>ij Teams.<br>down menu;<br>ij Teams.<br>a Teams. Selecteer<br>eerder voor meer<br>anisatie | le Tea<br>De web-<br>Nu start<br>t uitgend<br>eer een<br>een ande<br>informati | ams-co<br>-app gebro<br>ten<br>Dodigd. Ec<br>Teams-o<br>ere organis<br>ie. | <b>leskto</b><br>uiken<br>hter, je m<br>rganisatie<br>satie | oet eerst d | e ju  |

16. Je hebt toegang! Klik op "Volgende" om de welkomstboodschappen te lezen, of op het kruisje om de pop-up te sluiten;

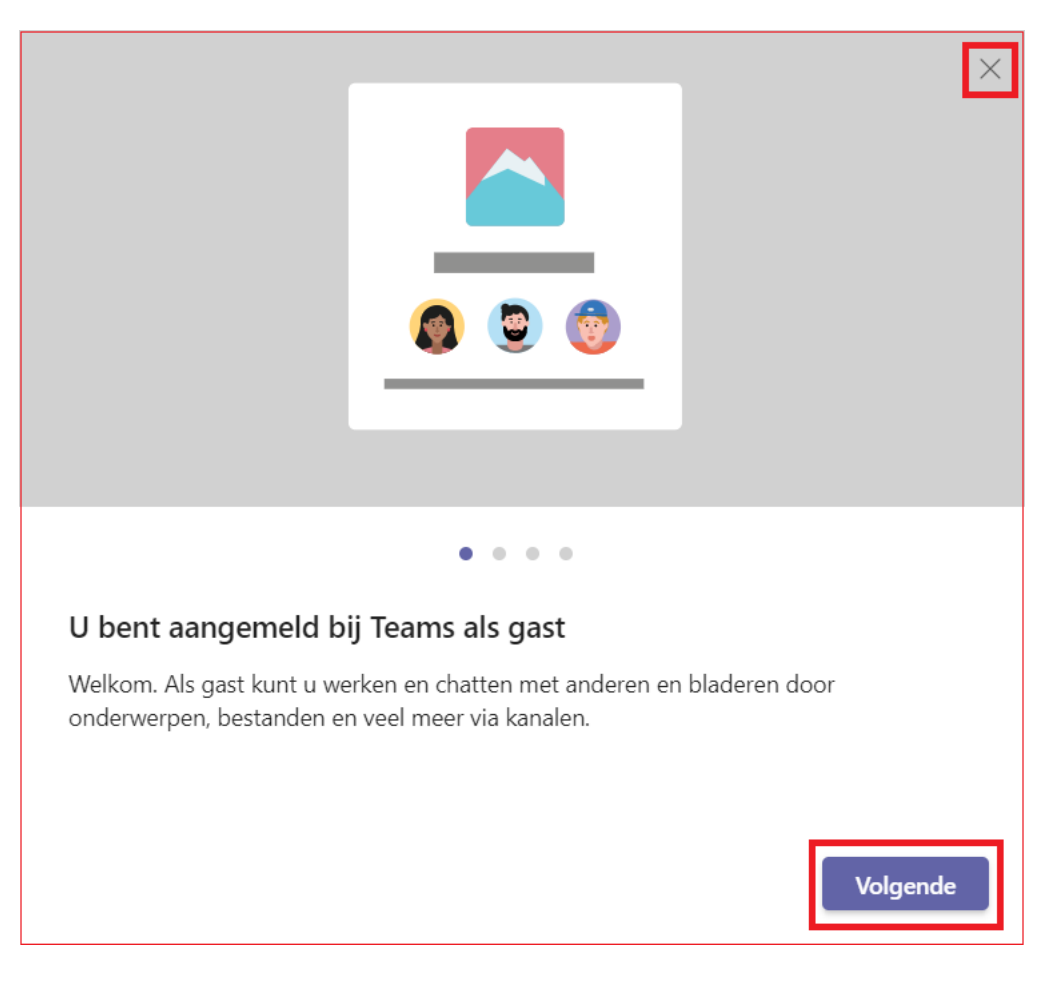

#### 5 Inloggen op MS Teams nadat je de Microsoft Authenticator app gekoppeld hebt

De stappen voor het koppelen voer je eenmalig uit. Voortaan kun je inloggen op MS Teams en krijg je op je smartphone een verzoek om het inloggen goed te keuren.

- 1. Je opent MS Teams;
- 2. Kom je direct op het juiste account in MS Teams binnen? Ga dan verder bij stap 3. Moet je eerst van account wisselen? Klik dan rechtsboven in het scherm op de accountgegevens en selecteer het juiste account:

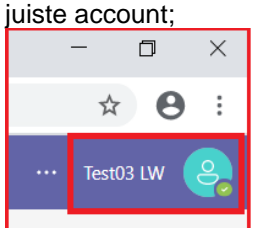

3. Op je smartphone ontvang je een verzoek middels een pop-up: inloggen "goedkeuren" of "afwijzen". Tik op "goedkeuren". Je logt nu in op de juiste groep. Nota bene: sommige smartphones moet je eerst ontgrendelen, om de melding te kunnen zien en verwerken;

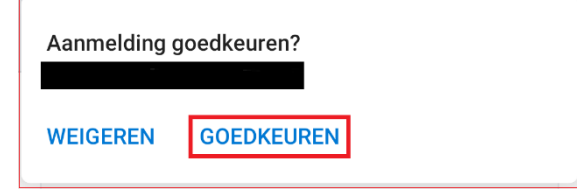